## ADD YOUR PROPERTIES

Follow these steps to add your properties to your online account. You will need the PIN number found on your Notice of Appraised Value.

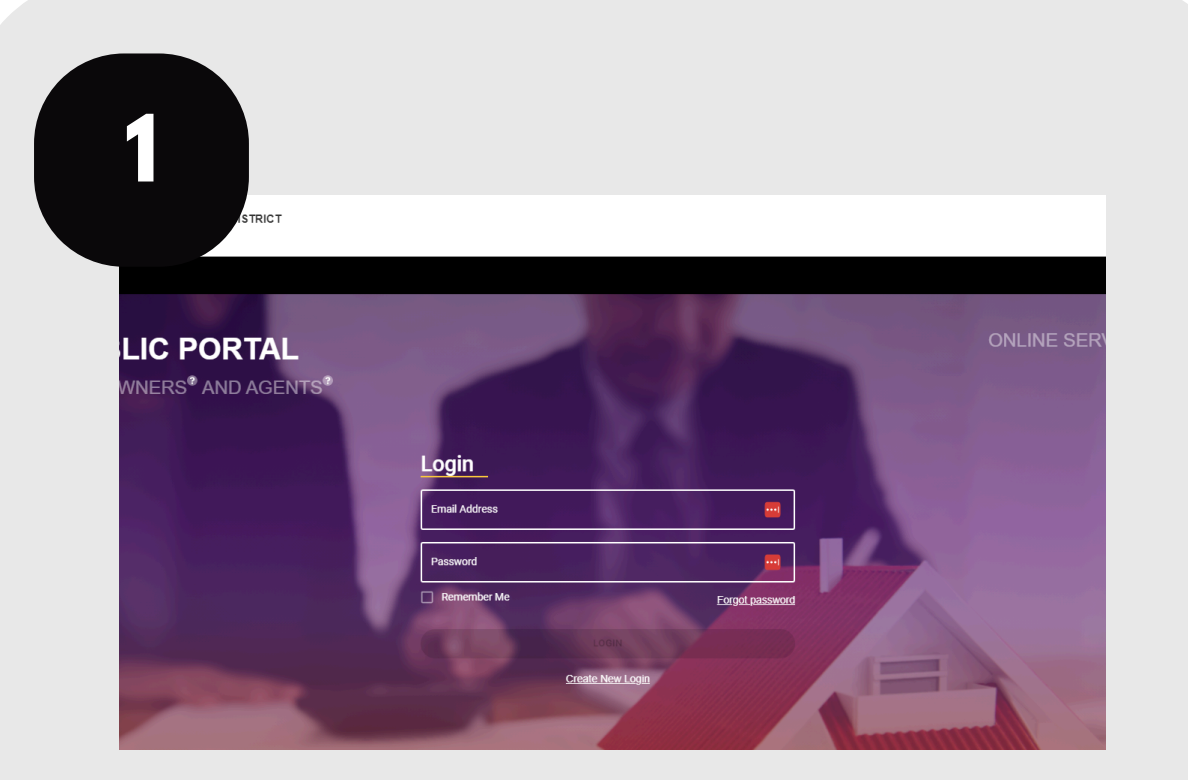

Login to your account at traviscad.org/portal

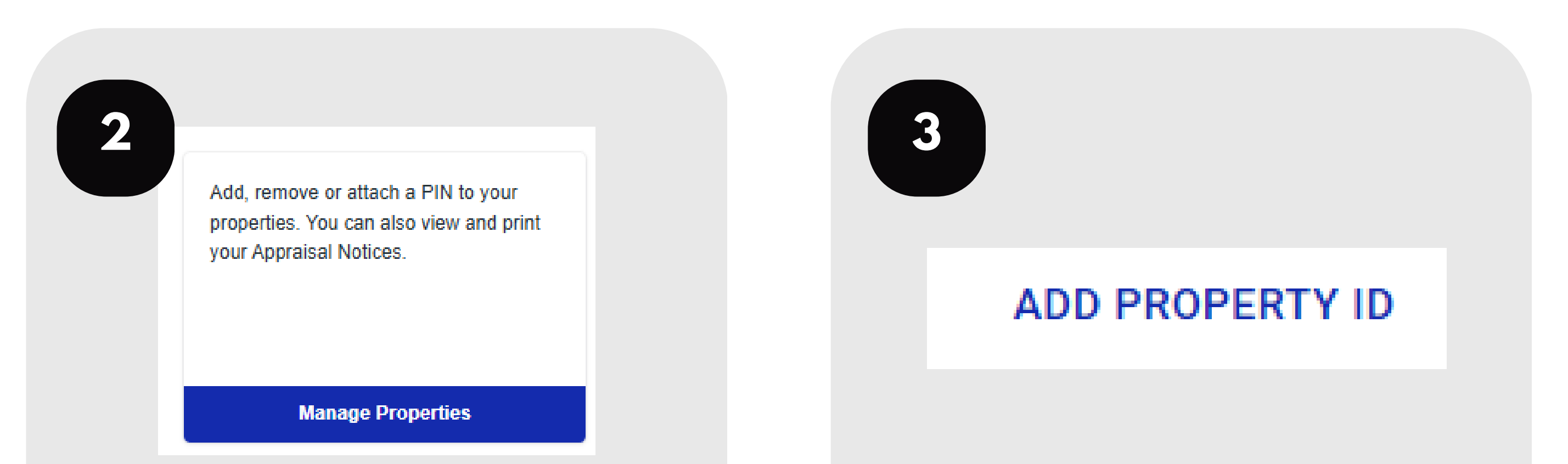

## From your home screen, click "Manage Properties."

## Click "Add Property ID."

| 4                | UPDATE EFILE PIN                                                                                        | ×     |  |
|------------------|----------------------------------------------------------------------------------------------------|-------|--|
|                  | TYPE IN E-FILE PIN   Where can I find my E-FILE PIN?   TYPE IN OWNER ID   Where can I find my OWNER ID? |       |  |
|                  | SUBMIT E-FILE PIN                                                                                       |       |  |
| Enter your PIN   |                                                                                                    |       |  |
| number and Owner |                                                                                                    |       |  |
|                  | ID from your Not                                                                                        | lice. |  |

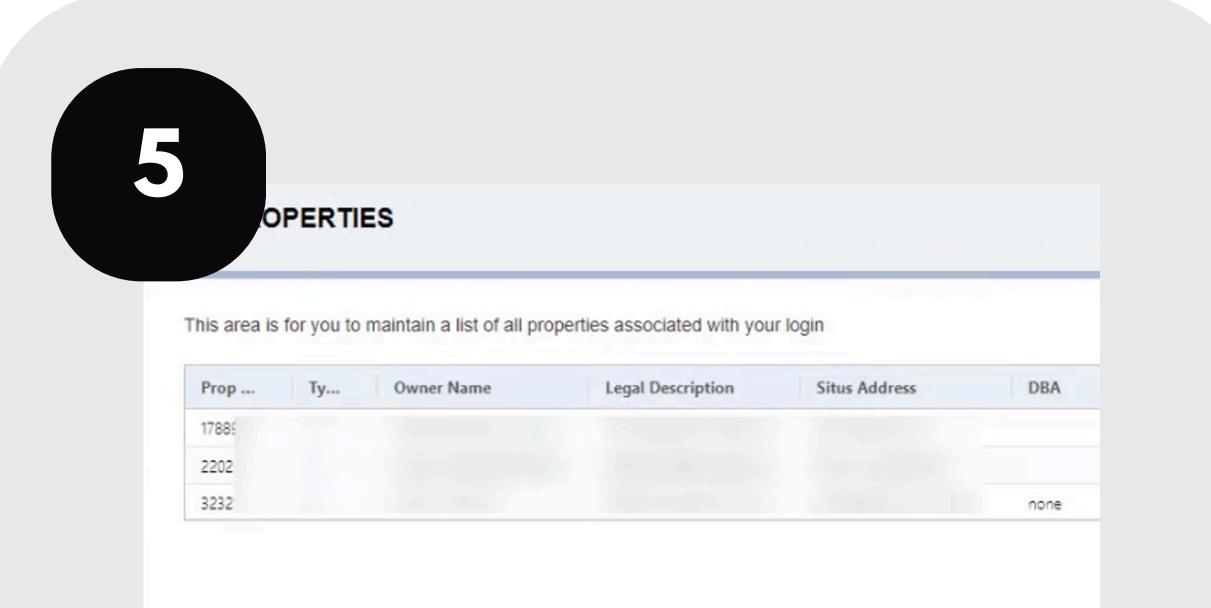

Verify the property now appears on your property list.

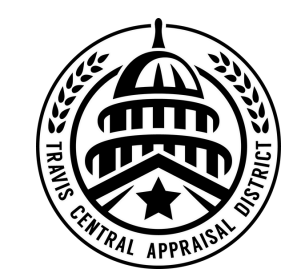

For additional assistance, contact the TCAD Customer Service Department at 512-834-9317 or csinfo@tcadcentral.org.